# **ELECTRONIC SCORING: A QUICK GUIDE FOR INDOOR SECTIONALS**

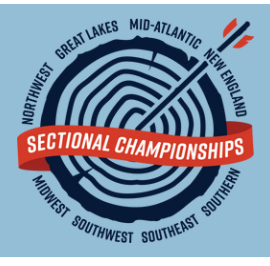

Electronic scoring is becoming more and more popular at NFAA tournaments. In 2024, we will utilize electronic scoring for all National and Sectional events! Please take the time to review this guick scoring guide to become familiar with the process that will be used at Indoor Sectionals.

### STEP I: DOWNLOAD THE IANSEO SCOREKEEPER NG APP

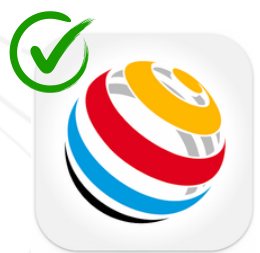

Search for "IANSEO ScoreKeeper NG" in Google Play (Android) or Apple AppStore (iPhone or iPad). This is the only step that can be done prior to arriving to your shooting location. NG stands for "Next Generation", so if you have the old app on your phone, please be sure to delete it as it will no longer be used.

Scorekeeper NG

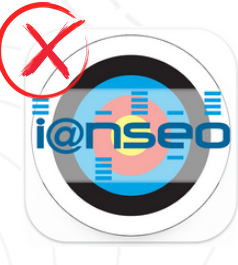

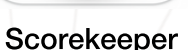

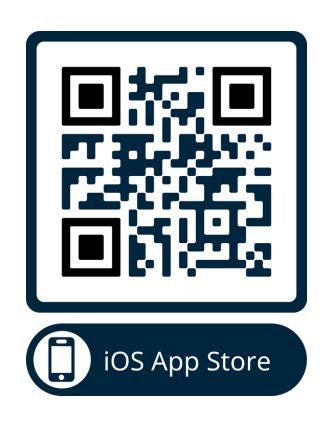

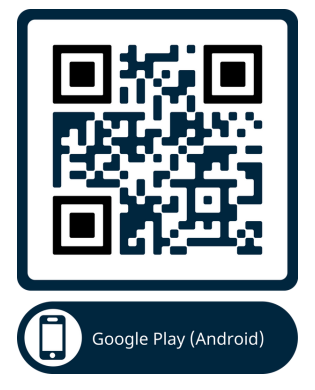

## STEP 2: SCAN THE UNIQUE OR CODE ON YOUR SCORECARD (INTERNET IS REQUIRED FOR THIS STEP!)

Once at the tournament, you will be provided with a paper scorecard.

- Open the Scorekeeper NG app;
- Tap "Setup app using a QR code";
- · Point your phone's camera at the QR code on your scorecard; (Day 1 - left side; Day 2 - right side)
- A grey screen will pull up; Please pay attention to the distance (Distance 1: Day/Round 1, Distance 2: Day/Round 2).
- Check that the information matches the scorecard and displays the correct day/round;
- Tap "Save".

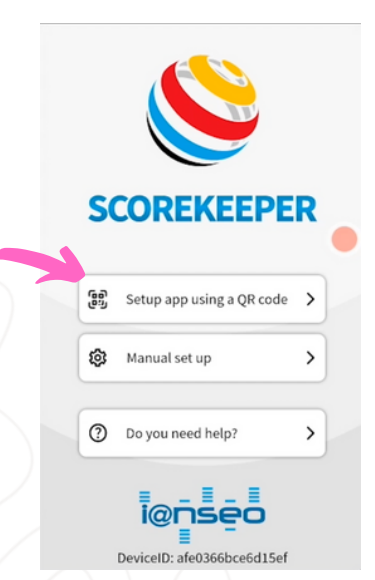

| = [0001] Scorekeeper NG     |                  |       |
|-----------------------------|------------------|-------|
| ♀ Connectio                 | 'n               | ^     |
| Competition Co              | de * TEST-L 1234 |       |
| Url * http://192.168.0.138/ |                  |       |
| 幸 Event Selection           |                  | - / • |
| Stage                       | Qualifications   | *     |
| Session                     | Session 1        | *     |
| Target                      | 1                | *     |
| Distance                    | 1: Sat           | *     |
|                             | Save             |       |
| 🕀 Language                  |                  | ~     |

#### **STEP 3: SCORE YOUR ARROWS**

- The main screen will display the archer(s) on your target: name, target face, and target number;
- Tap on the archer's name to enter their scores;
- Use the boxes on the bottom of the screen to enter scores;
- Each time an end is fully scored, you will be taken back to the main screen.

![](_page_1_Picture_5.jpeg)

- Made a mistake? Tap the arrow value you need to edit and re-enter the correct value.
- Use the Delete Arrow button to delete the value arrow value in the highlighted box;
- Use the Delete End button to delete the entire end;

At 2024 Sectionals, there will be only one person displayed on each device. Each archer is responsible for scanning the QR code on their card and entering their own scores electronically.

Continue scoring until you have scored all ends. Once your scoring is complete, make sure your electronic scorecard and paper scorecard match. Turn in your paper scorecards; ensure the cloud on the top-right corner of the screen is GREEN, then close out of the app. Is the cloud RED? Make sure you are connected to the internet, tap on the red cloud, then tap Reconnect.

#### STEP 4: SCORE DAY 2/ROUND 2

Depending on your host location, you may shoot a second round. INTERNET IS REQUIRED WHEN SCANNING THE DAY 2 QR CODE.

- Open the Scorekeeper NG app;
- Tap on the menu button (aka hamburger button) on the top-left side of the screen;
- Tap on "Start Page"
- Tap "Setup app using a QR code";
- Follow the instructions from Step 2 to begin scoring for Day/Round 2.

![](_page_1_Picture_18.jpeg)

#### Need a little more details? Check out this tutorial video!

![](_page_1_Picture_20.jpeg)

![](_page_1_Picture_21.jpeg)

FULL RESULTS WILL BE AVAILABLE AT NFAAUSA.COM AS SOON AS THE LOCATION SCORES ARE VALIDATED.